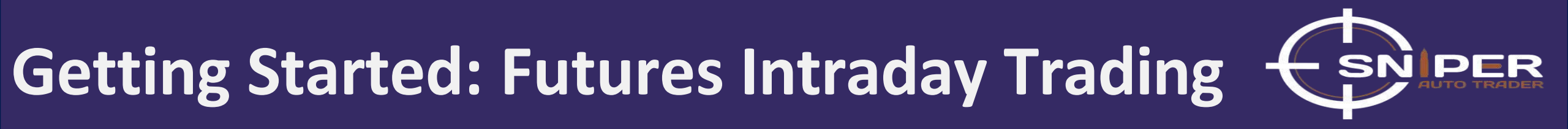

# How to create a NinjaTrader Brokerage Account?

**Presented By: SNIPER AUTO TRADER** 

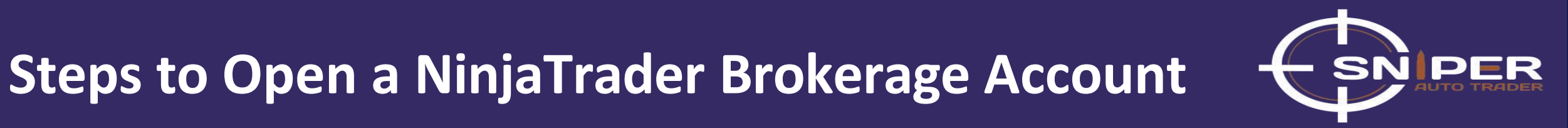

## Step 1: Open a web browser (preferably Google Chrome)

| ✓ G Google × +                                 | - 0 ×                  |
|------------------------------------------------|------------------------|
| $\leftrightarrow \rightarrow C^{2}$ google.com | Guest :                |
|                                                | Gmail Images 🗰 Sign in |

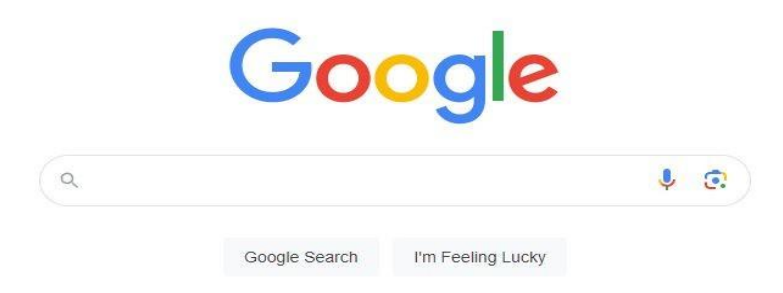

Google offered in: हिन्दी वाश्ना ತಲುಗು मराठी தமிழ் ગુજરાતી ಕನ್ನಡ മലയാളಂ ਪੰਜਾਬੀ

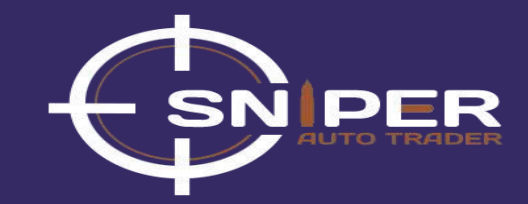

## **Step 2:** Enter the web address- <u>https://ninjatrader.com/</u>or search NinjaTrader

|        |                                                                                                    |                                                                                                |                                  |       | All Bo     |
|--------|----------------------------------------------------------------------------------------------------|------------------------------------------------------------------------------------------------|----------------------------------|-------|------------|
| Google | ninja trader                                                                                                    | ×                                                                                              | <b>.</b>                         | Q     | ***<br>*** |
|        | All Shopping Images Videos Web Results :                                                                                                    | More                                                                                           |                                  | Tools | SafeSearch |
|        | About 8,090,000 results (0.30 seconds)                                                                                                    |                                                                                                |                                  |       |            |
|        | Sponsored                                                                                                    |                                                                                                |                                  |       |            |
|        | NinjaTrader<br>https://www.ninjatrader.com                                                                                                    |                                                                                                |                                  |       |            |
|        | NinjaTrader Futures Brokerage 🥏                                                                                                    |                                                                                                |                                  |       |            |
|        | Trade on Mobile, Desktop & Web — Build your trading strategy<br>platform, charts and indicators. Free 2-Week Trial W/ Live-stre<br>Gold, Oil, Index Futures. 24/5 Online Support. 100s Charts & Ir<br>1000s 3rd Party Apps. | today at <b>NinjaTrader</b> wit<br>aming Futures Data, <b>Tra</b><br>idicators. Always Free to | th free<br><b>de</b> CME<br>Use. |       |            |
|        | Get Started for Free<br>Open An Account: No Deposit Minimum Free Platforms, Ch                                                                                                    | arts, SIM & More.                                                                              |                                  |       |            |
|        | Trade Futures for Less                                                                                                    |                                                                                                |                                  |       |            |
|        | Get Started with Low \$50 Margins Commissions as Low as                                                                                                    | \$.09/contract                                                                                 |                                  |       |            |
|        | Award-Winning Platforms                                                                                                    |                                                                                                |                                  |       |            |
|        | Trade Futures Across All Devices. 1000s of Trading Apps &                                                                                                    | Add-Ons.                                                                                       |                                  |       |            |
|        | Become A Futures Trader                                                                                                    |                                                                                                |                                  |       |            |
|        | Paper Trade Futures Risk-Free. Free SIM - Test New Trading                                                                                                    | Ideas.                                                                                         |                                  |       |            |
|        |                                                                                                    |                                                                                                |                                  |       |            |
|        | why Ninja Frader?                                                                                                    |                                                                                                |                                  |       |            |

\*\*\*\* \* # / S \* # \* # \* \* NO

## **Better Futures Trading Starts Now**

No deposit minimum. Low margins. Low commissions. Free platforms and trade simulation.

#### GET STARTED

**Step 3:** Open NinjaTrader's website and click on the 'OPEN ACCOUNT' button.

NINJATRADER

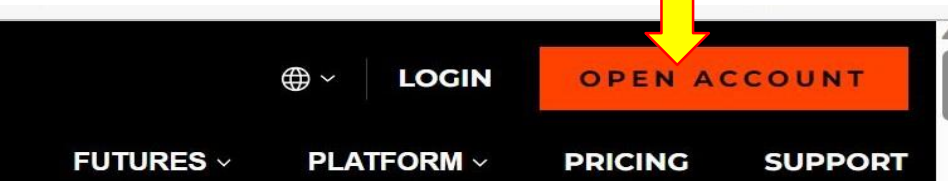

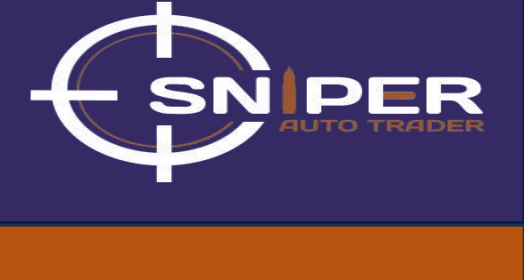

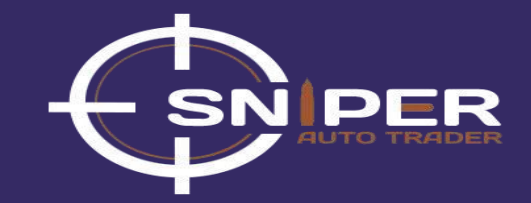

## Step 4: Sign-up only with E-mail [NOT WITH APPLE OR GOOGLE ACCOUNT]

## NINJATRADER English Email **Uncover Your** XYZ@gmail.com Opportunity Get started with FREE advanced charting, Sign Up market analysis and trade simulation. Or G Sign up with Google Sign up with Apple

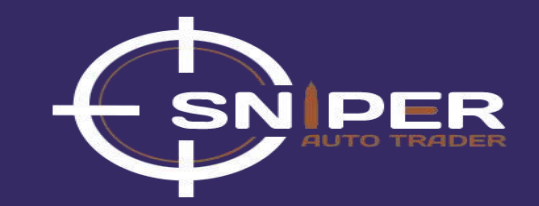

**Step 5:** You will receive an email confirmation from NinjaTrader

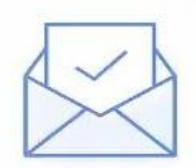

# **Confirm your email address**

To confirm your email address, please click the link in the email we sent to

If you do not see the email right away, please wait up to 15 minutes and check your spam folder.

Wrong email? Please re-enter your address.

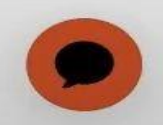

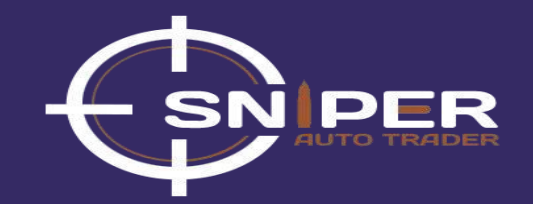

## Step 6: Open your E-mail inbox and click on 'Confirm Email Address'. [Check Spam Folder, if not visible in inbox]

| Compose   | • • • • • • • • • • • • • • • • • • •                                                                                                    | < > • •   | 31 |
|-----------|----------------------------------------------------------------------------------------------------|-----------|----|
|           | Please confirm email Inbox ×                                                                                                    | 8<br>8    |    |
| ☆ Starred | NinjaTrader <support@ninjatrader.com> 6:18 PM (0 minutes ag</support@ninjatrader.com>                                                                             | jo) 🛧 🕤 : | Ø  |
| Snoozed   | to me 🗸                                                                                                    |           |    |
| Drafts 1  | NINJATRADER                                                                                                    |           | •  |
| ∽ More    | You're almost there!                                                                                                    |           | +  |
| Labels +  | Click the button below to verify ar email, and we'll help you get started:                                                                                        |           |    |
|           | Confirm Email Address                                                                                                    |           |    |
|           | You received this email because you signed up for a NinjaTrader account with this email address. If this was a mistake, ignore this email the account hasn't been |           |    |
|           | created yet.                                                                                                    |           |    |
|           | Futures, foreign currency and options trading contains substantial risk and is not for every investor.                                                            |           | >  |

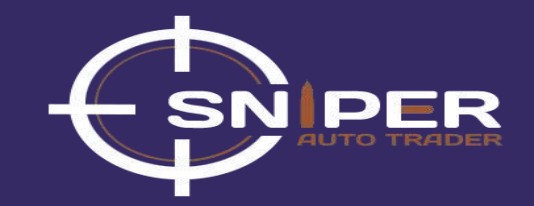

**Step 7:** Create your username and set your password

## NINJATRADER

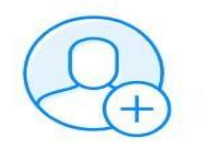

## **Get started**

Create your account to log in with your username and password.

#### Username

XYZ

#### Password

2

#### Confirm Password

3

## I have read and agree to the **Terms and**

<u>Conditions / End-User License</u>
<u>Agreement</u> and <u>Privacy Policy</u>

**Create User** 

Step 8: Click on the 'Open Account' Button.

## NINJATRADER

## Get started

## **Live Trading Account**

- Unlimited simulated trading included
- No deposit minimum requirement
- Free platform access included

**Open Account** 

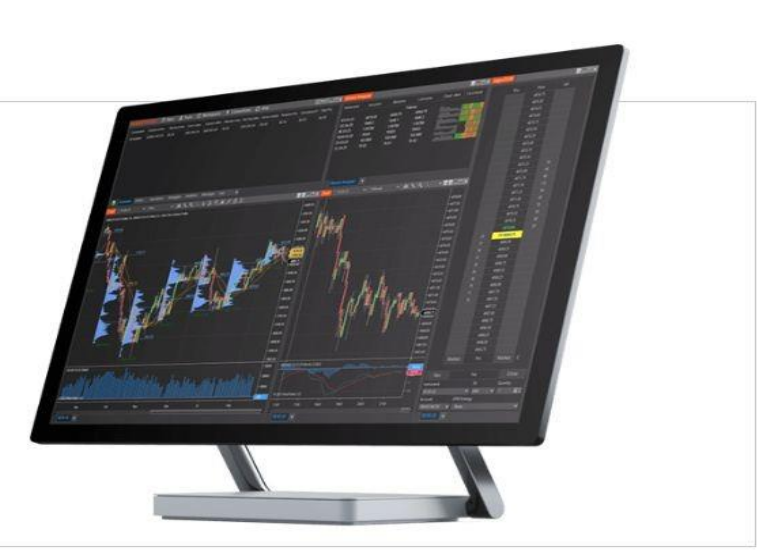

Not ready for live trading? Start a risk-free trial of simulated trading.

Additional options

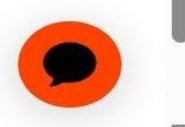

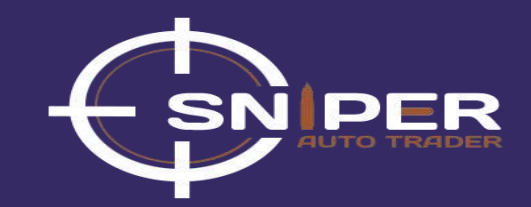

Step 9: Select the account type as 'Individual' and click on the 'Continue' Button.

## NINJATRADER

## **Start Live Trading**

Please select a live account type:

Individual Account owned by a single account holder.

Joint Account owned by two account holders.

IRA

0

Individual Retirement Account, available to individual US tax residents only.

Business Entity

Account owned by a business entity.

NinjaTrader offers a variety of account types to fit your investment needs.

Please Note

You won't be able to change account type after you continue to the application.

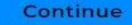

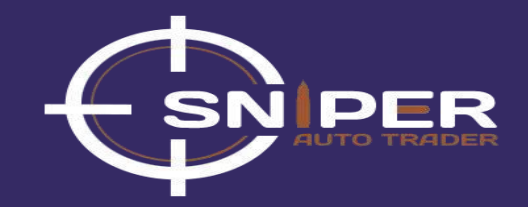

Step 10: Enter your Personal Information [Name, Address, and Contact number] and click on the 'Continue' button.

#### NINJATRADER

## Tell us about yourself

#### Why NinjaTrader needs this information?

#### Name

Your legal name should match any form of government ID.

| st | Name |  |
|----|------|--|
|    |      |  |

Last Name(s)

#### Home Address

Your home address is where you live. Please do not enter a Post Office Box or commercial address here

Country United States minor outlying islands

#### Street Address

Apt, suite, etc.(Optional)

City

State/Province Zip/Post Code

#### Mailing Address if different

Phone Contact

| ountry Code       | Phone Number |  |
|-------------------|--------------|--|
| 📰 US, 🖬 CA, 🛄 G 🕶 | 555 555 5555 |  |
| 103, 14 CA, 14 C. |              |  |
|                   |              |  |
|                   |              |  |

2 Financial Information
3 Experience &
Affiliations
4 Additional Users
5 Review
Did you know?
When you open an account,
the information we collect
allows us to identify you
later. There will be an
opportunity to review and

edit your responses at the

end of the application if desired.

Personal Information

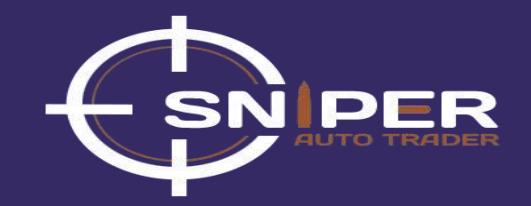

**Step 11:** On Second Page of Personal Information **[DOB and Proof of Citizenship]** and click on the 'Continue' button.

#### NINJATRADER - Back Personal Information Help us verify your **Financial Information** identity Experience & 3 Affiliations Why NinjaTrader needs this information? Date of Birth Additional Users 4 Month Day Year 5 Review Did you know? Citizenship When you open an account, \* the information we collect allows us to identify you Are you a U.S. tax payer? later. There will be an Yes opportunity to review and edit your responses at the end of the application if ( ) No desired. Social Security Number (SSN) or Individual Taxpayer Identification Number (ITIN) National ID Number Do vou have a passport? Yes ) No

Step 12: Select your Current Employment Status and click on the 'Continue' button.

## NINJATRADER

← Back

# What is your current employment status?

Why NinjaTrader needs this information?

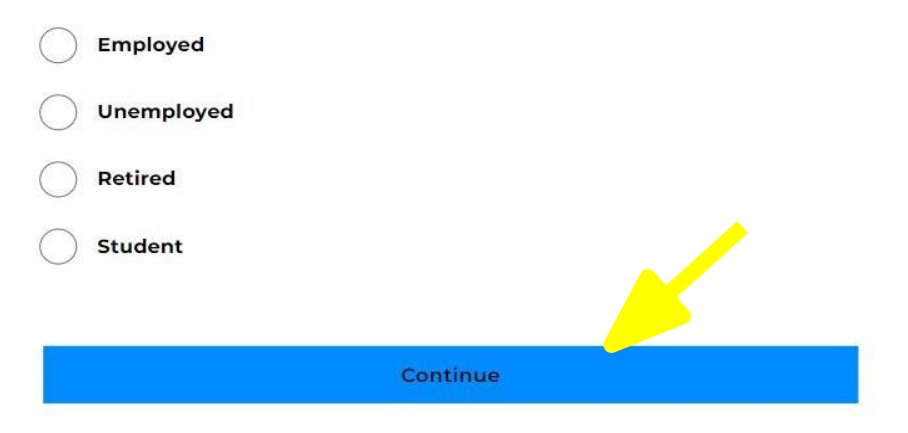

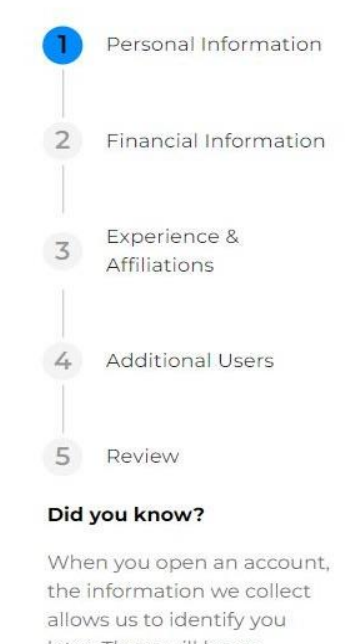

allows us to identify you later. There will be an opportunity to review and edit your responses at the end of the application if desired.

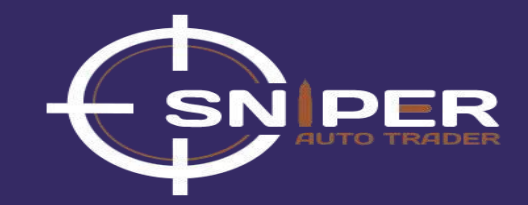

**Step 13:** Fill your Financial Information and click on the 'Continue' button. Choose 'No' for bankruptcy proceeding.

# Image: Source of Risk Capital

#### Are you a debtor in a bankruptcy proceeding?

Are you currently involved in a bankruptcy proceeding or have you or your spouse or any organization of which you were an owner, director, manager or partner filed for bankruptcy or similar action in the last three years?

) Yes

) No

|     | Personal Information         |
|-----|------------------------------|
| 2   | Financial Information        |
| 3   | Experience &<br>Affiliations |
| 4   | Additional Users             |
| 5   | Review                       |
| Did | you know?                    |

When you open an account, the information we collect

allows us to identify you later. There will be an opportunity to review and edit your responses at the end of the application if desired.

Continue

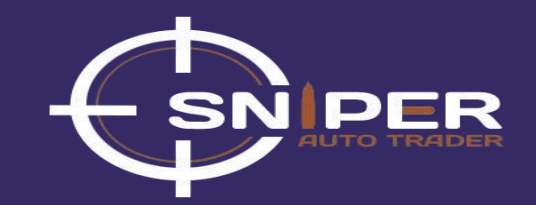

Step 14: Enter your Previous Trading Experience [Beginners must also enter 1 year of experience] and click on the 'Continue'

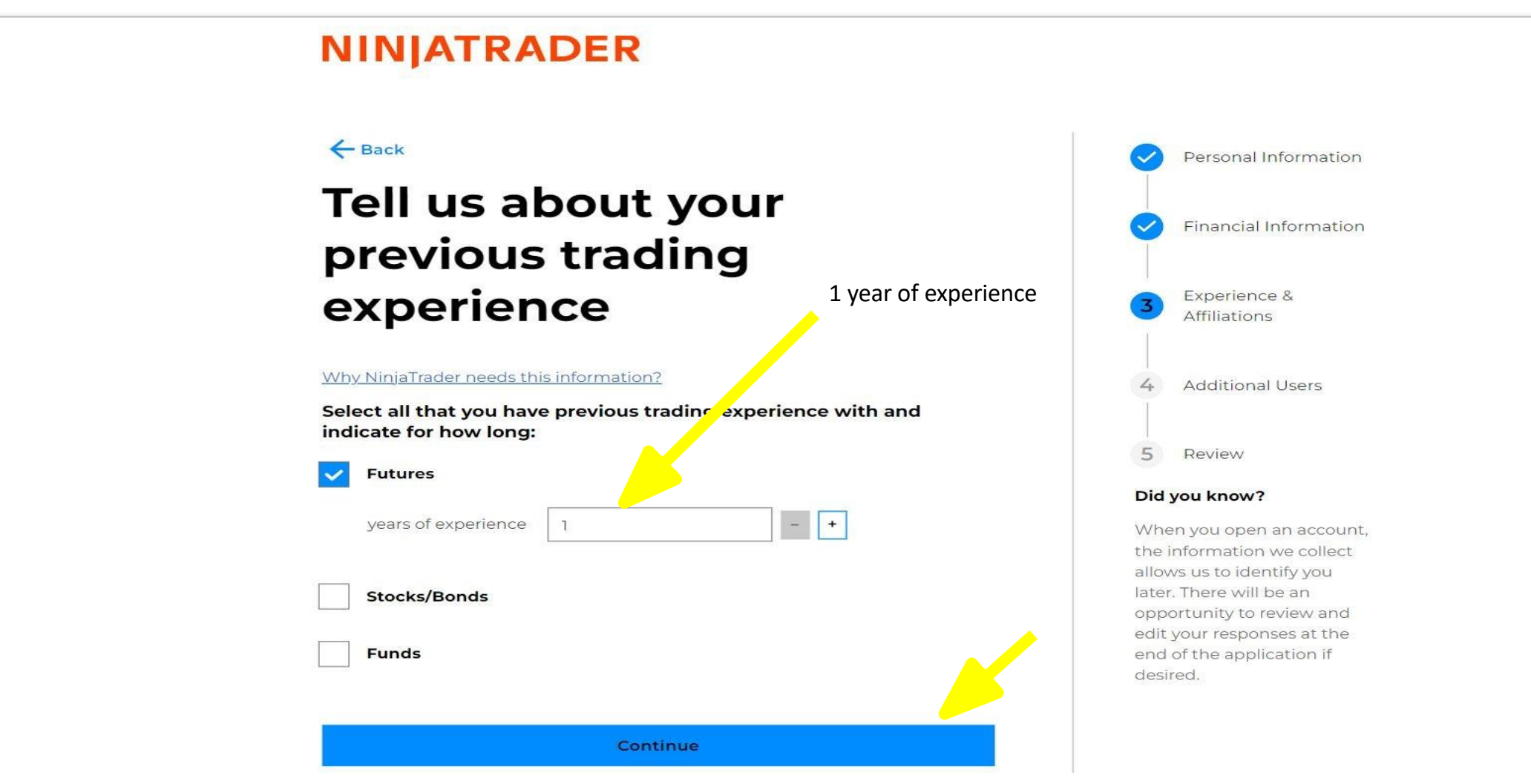

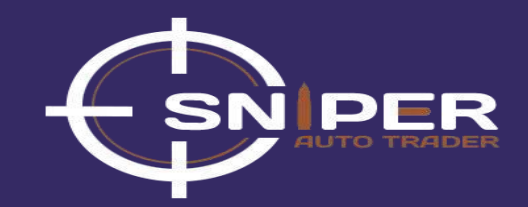

Step 15: Select Trading Objective as 'Speculator' and Status as 'Non-Professional' and then click on the 'Continue' button. NINJATRADER

Personal Information

Financial Information

Affiliations

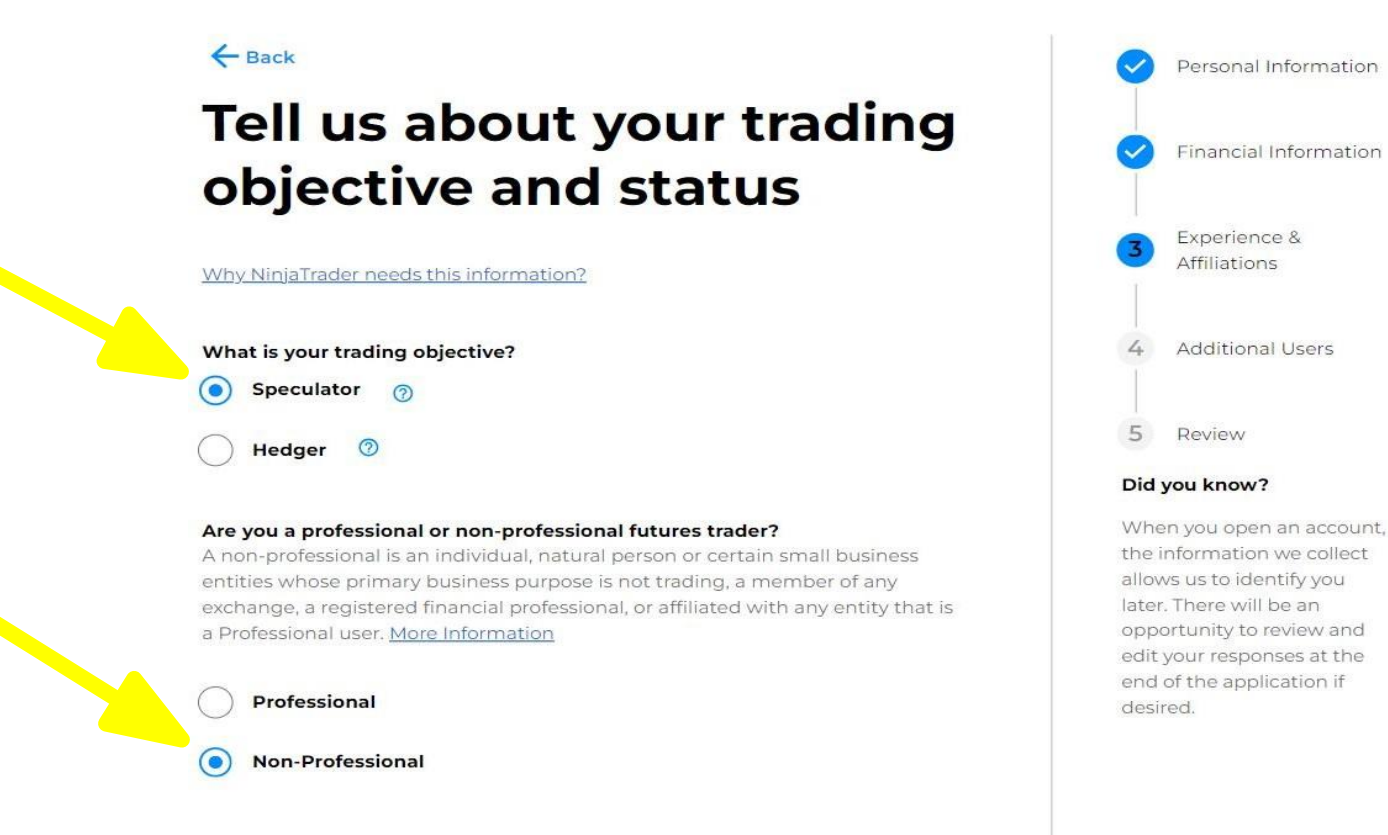

Continue

Step 16: Select if you have an existing trading affiliations and then click on the 'Continue' button.

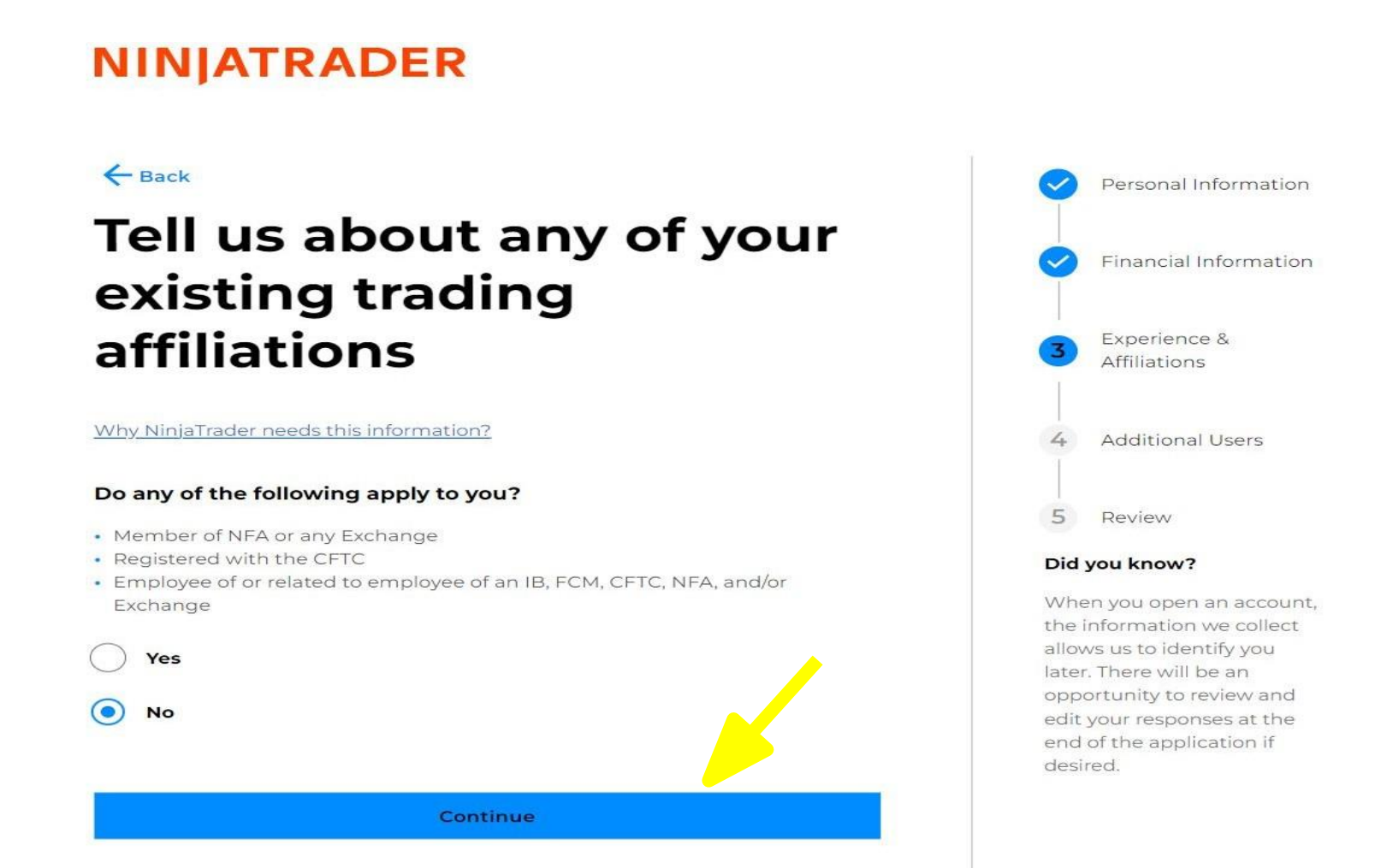

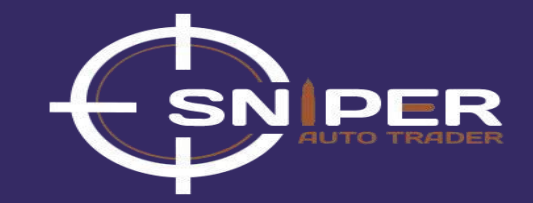

**Step 17:** Select if any other person or entity is associated with this account and then click on the 'Continue' button.

## NINJATRADER

← Back

## Tell us about any other person or entity associated with this account

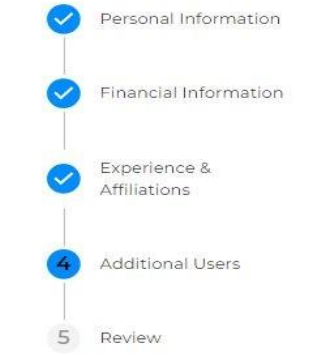

When you open an account,

the information we collect allows us to identify you

edit your responses at the end of the application if

later. There will be an opportunity to review and

Did you know?

desired.

## Why NinjaTrader needs this information?

Account Control / Management

Will any other person or entity control or manage trading in this account?

Ves

No

#### Account Interest

Does anyone else have financial interest in, guarantee, or control of this account?

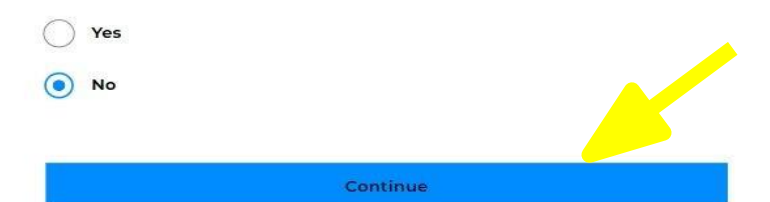

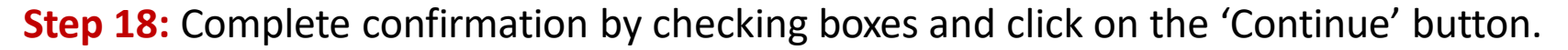

## NINJATRADER

#### ← Back

## **W-8BEN Confirmation**

The beneficial owner is a resident of India within the meaning of the tax treaty with that country

If required the US taxpayer ID number is

The beneficial owner is not an individual and derives income for which treaty benefits are claimed and meets the requirements dealing with the limitation on benefits

Continue

Important Information About Procedures for Opening a New Account:

To help the government fight the funding of terrorism and money laundering activities, Federal law requires all financial institutions to obtain, verify, and record information that identifies each person who opens an account.

What this means for you:

When you open account, we will ask for your name, address, date of birth (as applicable) and other information that will allow us to identify you. We may also ask to see your driver's license or other identifying documents.

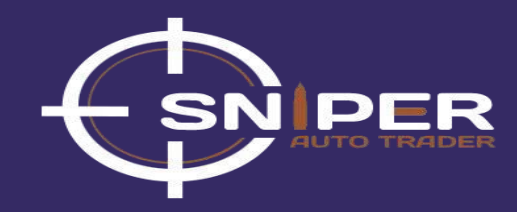

**Step 19:** Review the provided information carefully. If any change is required, click on the 'Edit' button to make changes.

#### NINIATRADER - Back Personal Information **Please review your** Financial Information information before submission Affiliations Once your application is submitted you will only be able to make changes by contacting our support team. Review Contact Information Edit Did you know? Account Type Full Name Email desired. Address Phone Identification Edit Country of Citizenship Date of Birth

Experience & Additional Users When you open an account, the information we collect allows us to identify you later. There will be an opportunity to review and edit your responses at the end of the application if

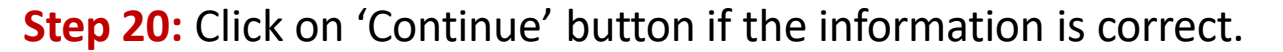

|                                                                                                    | n                                        | Edit |
|----------------------------------------------------------------------------------------------------|------------------------------------------|------|
| Employment Type                                                                                                    |                                          |      |
| Financial Information                                                                                                    |                                          | Edit |
| Annual Income                                                                                                    |                                          |      |
| Net Worth                                                                                                    |                                          |      |
| Liquid Net Worth                                                                                                    |                                          |      |
| Source of Risk Capital                                                                                                    |                                          |      |
|                                                                                                    |                                          |      |
| Experience & Affiliations                                                                                                    | 1 year of experience                     | Edit |
| Experience & Affiliations<br>Futures<br>What is your trading objective?                                                                                                    | 1 year of experience<br>Speculator       | Edit |
| Experience & Affiliations<br>Futures<br>What is your trading objective?<br>Do any of the following apply to<br>you?<br>• Member of NFA or any exchange<br>• Registered with the CFTC or NFA<br>• Employee of or related to<br>employee of brokerage, CFTC, NFA<br>or exchange | 1 year of experience<br>Speculator<br>No | Edit |

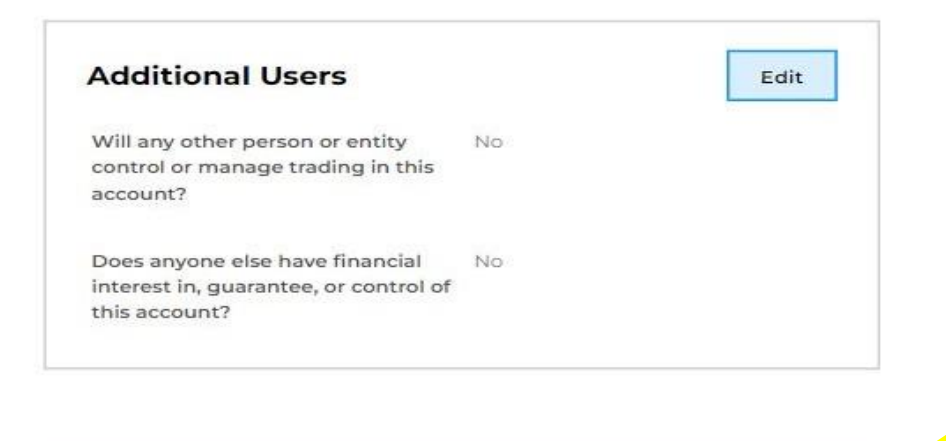

Your application was auto-saved

Continue

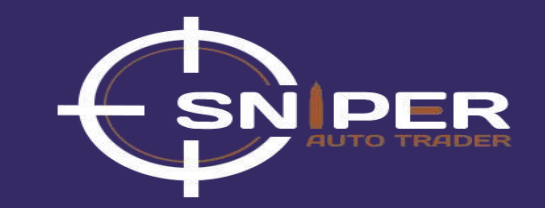

Additional Users

• This Pop-up Message flashing on the screen shows that your application has been successfully submitted.

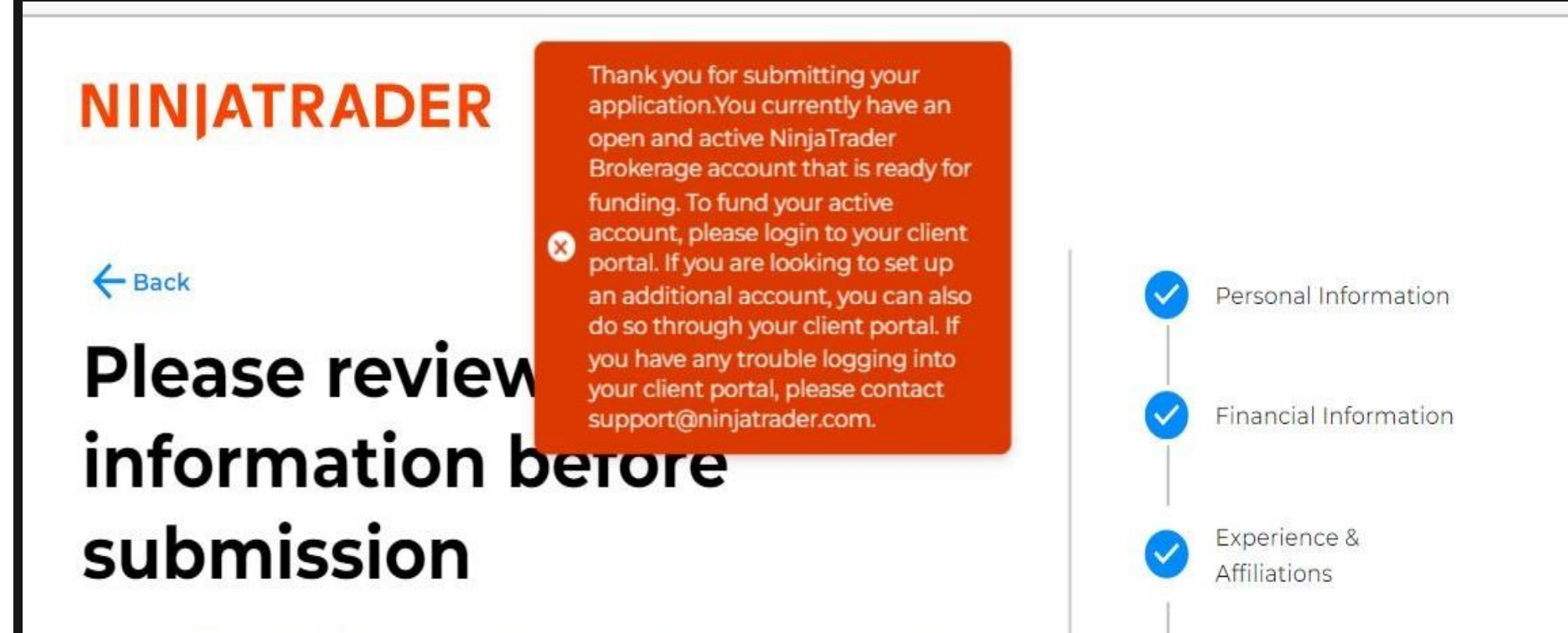

Once your application is submitted you will only be able to make changes by contacting our support team.

**Step 21:** Open your Email Account used for sign up, Check the email received from NinjaTrader, Open it, and click on the Upload Now Button.

## NINJATRADER

## Documents Required for Account Approval

Thank you for applying for a NinjaTrader account.

In order to process your application we need to verify your identity. Please tap the button below to submit the following documents:

Other requested documents

You applied for a hedge account. Please enter a clarification confirming that you are a bonafide hedger, i.e. cow farmer hedging their physical cattle with cattle futures contracts, or indicate that the application should be modified to speculative.

## Additional Note:

Please reply directly to this email stating who the email address

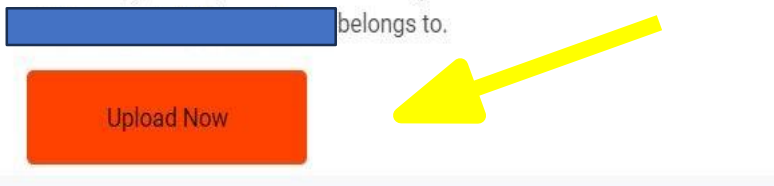

Note: For Queries Contact Corinna Poblocki

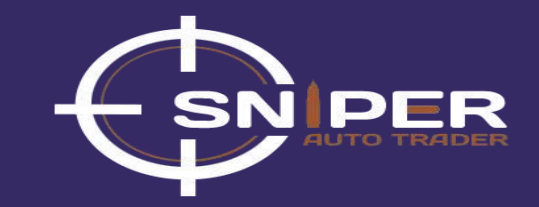

**Step 22:** After uploading the required documents(passport, License, Utility bill, etc.) Click on the Done Button.

## **NINJATRADER**

## **Upload documents**

We need a proof of your identity and address. Please upload complete and readable scans of the following documents:

#### About Identity Documents

We may ask you for ID, proof of residence or other documents to confirm your identity.

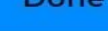

Done

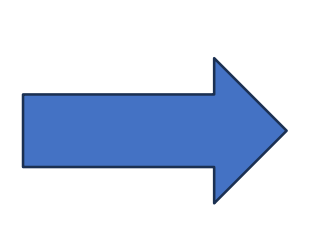

Note: For any problem related to document uploading and account opening Contact: Corinna Poblocki | Inside Sales Associate IV | NinjaTrader Brokerage, LLCcorinna.poblocki@ninjatrader.com www.ninjatrader.com/de-de Direct: 312.262.1233Toll-Free: 800.496.1683 x1233

## Step 23: Read and download signed agreements and click on the continue button.

## NINJATRADER

## Signed agreements

Please download the following documents and keep them for your records.

#### Documents

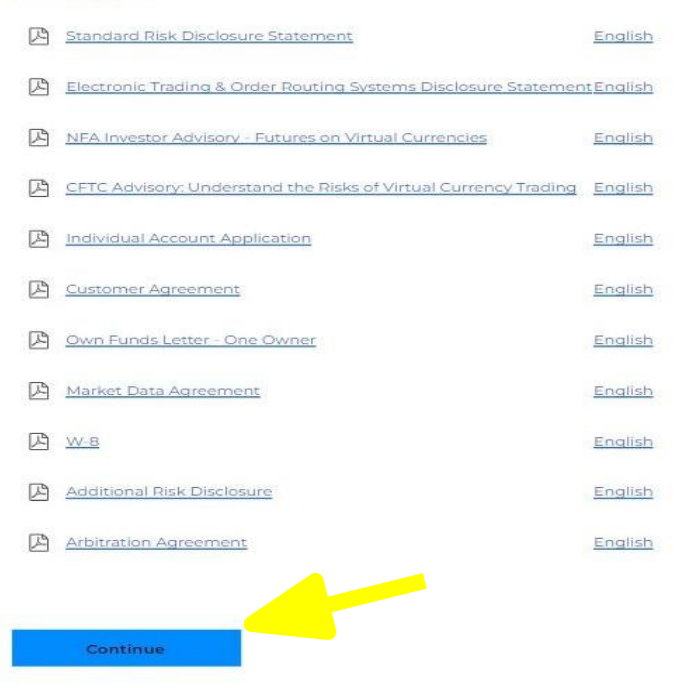

#### About Documents

We are required to provide you with certain disclosures mandated by our regulators. Please review and read them carefully.

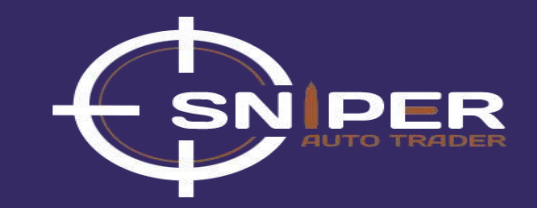

Step 24: Your application successfully submitted and click on done button.

## NINJATRADER

## Thank you for submitting your application!

You can <u>download documents now</u> or access them through the document tab of portal's settings page. Thank you, we will soon review your account application. The process takes usually 1 - 2 days.

## What happens next?

Once approved, there are just a few more easy steps to get stared:

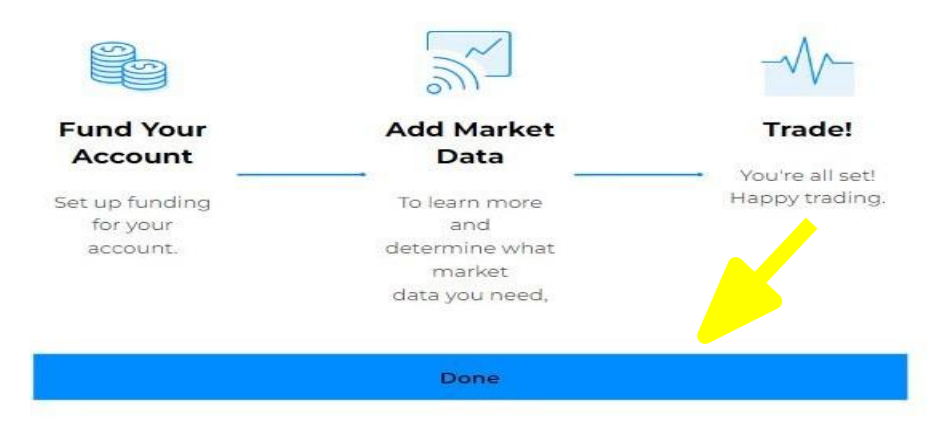

#### We might need additional information from you.

Please be sure to keep an eye on your email, we will send you a notification once your account is approved and/or if we need any additional documentation.

#### Need help?

Any information requests or questions should be emailed to: newaccounts@ninjatrader.com

#### https://account.ninjatrader.com/welcome

# **Steps to Open a NinjaTrader Brokerage Account**

Step 25 : Once your account has been approved, go back to NinjaTrader's website and click on 'LOGIN'

## **NINJATRADER**

# **Trading Starts Now**

commissions. Free platforms and trade simulation.

#### GET STARTED

No deposit minimum. Low margins. Low

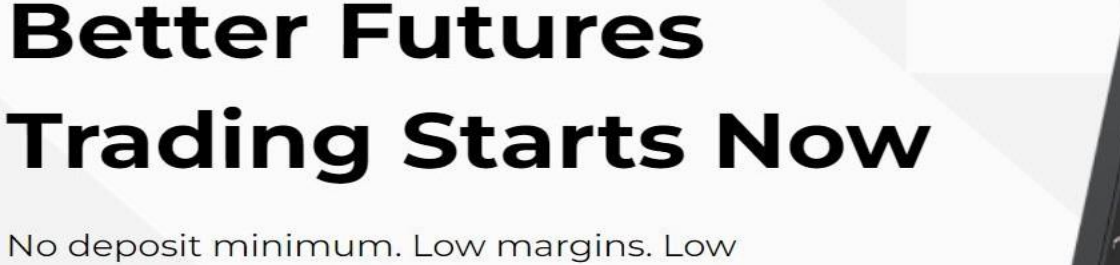

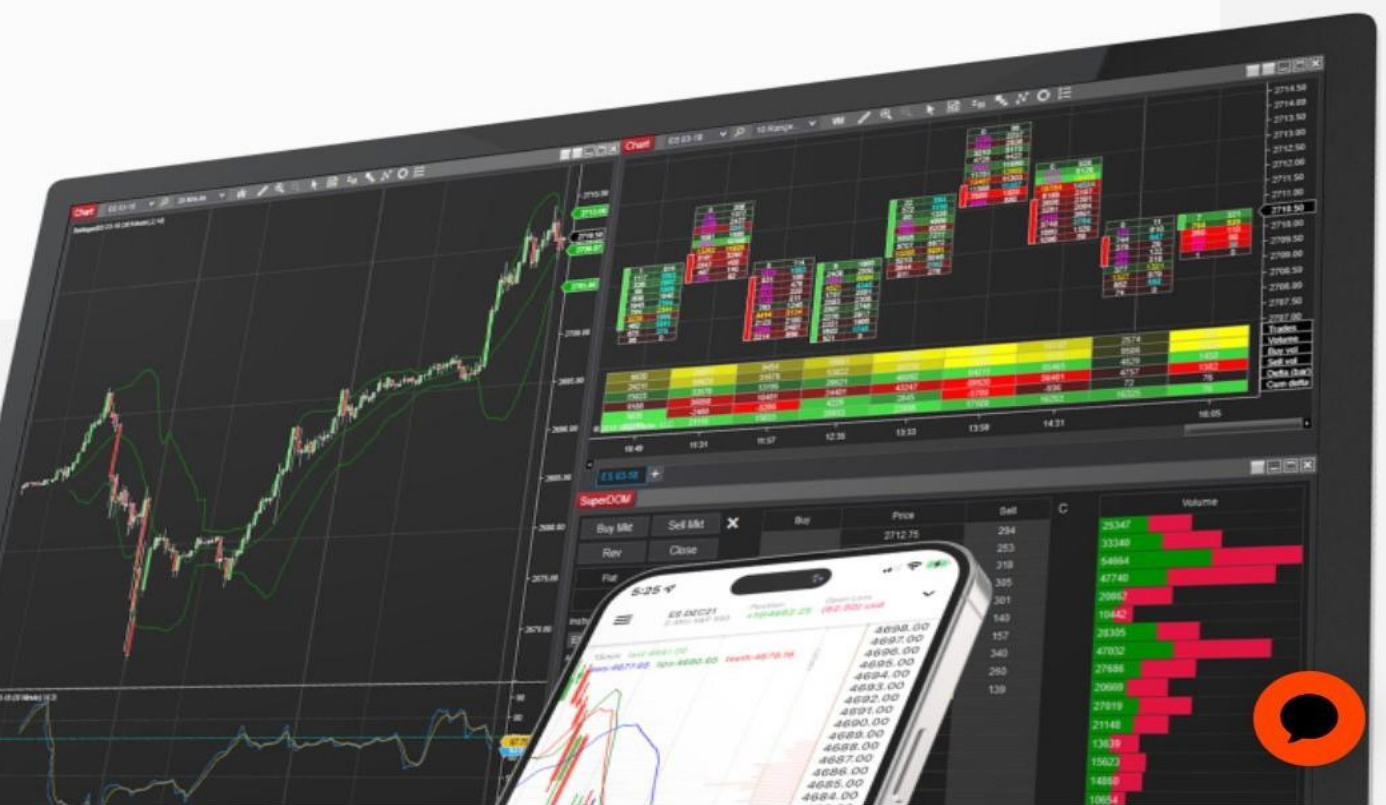

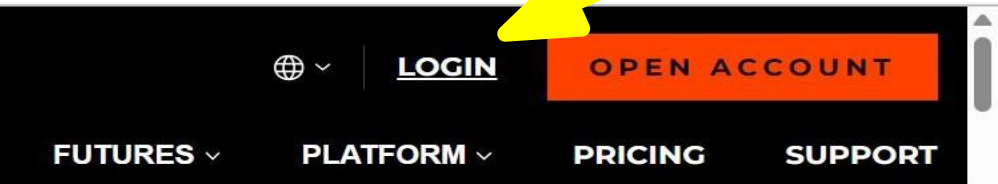

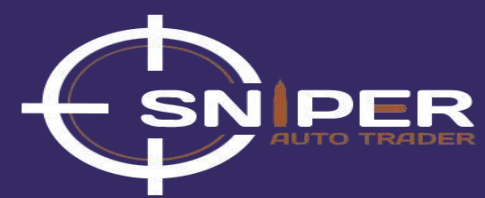

## **Step 26:** Enter your username and password to login.

## NINJATRADER

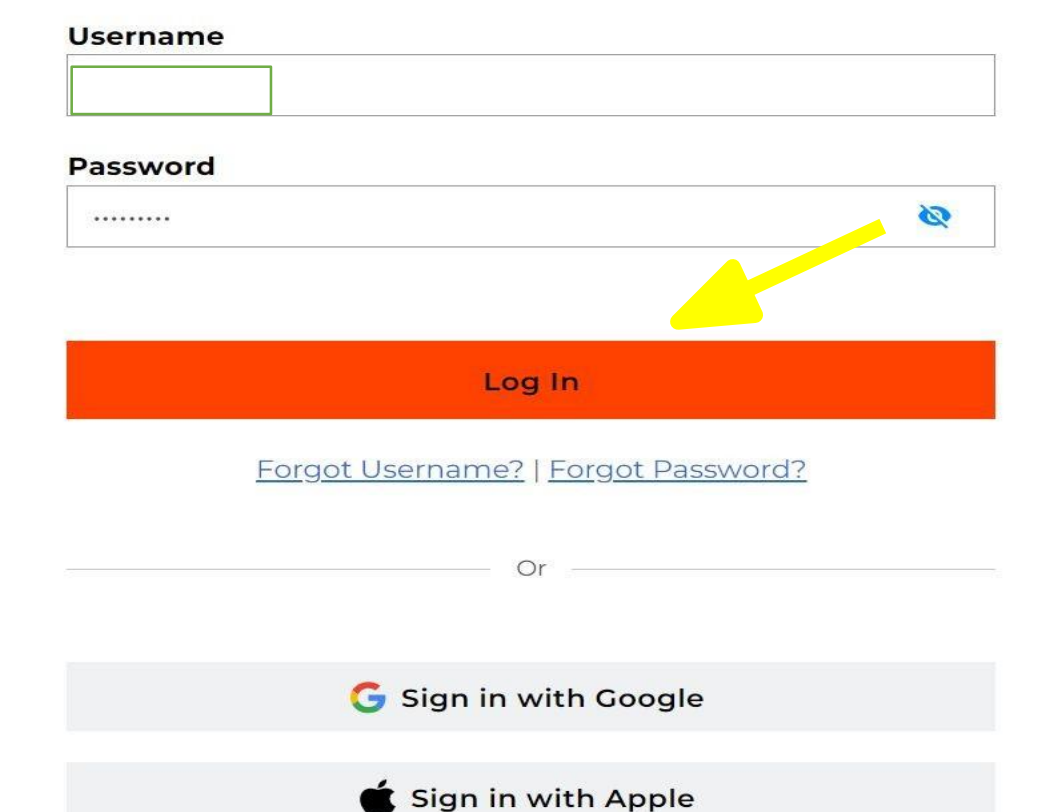

## Welcome!

Log in to access your account dashboard & trading platforms including NinjaTrader desktop & NinjaTrader Web.

Don't have an account? <u>Get Started</u> to open a trading account or download the latest release of NinjaTrader.

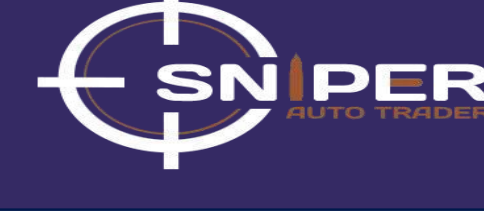

English

-

 $\triangle$ 

-1-

47

P

Ę

winn

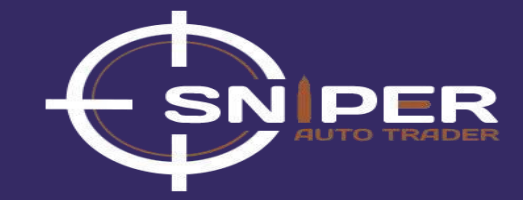

## NinjaTrader Dashboard

| Home                     | <b>Fund</b>                  | vour account              |                           | Fund Assessed |           | Live Now                               |
|--------------------------|------------------------------|---------------------------|---------------------------|---------------|-----------|----------------------------------------|
| Trade 🛛                  | Finish setti                 | ing up your live account. |                           | Pund Account  |           | ● LIVE                                 |
| Transfer                 |                              |                           |                           |               |           | н                                      |
| Learn                    | 5                            | LIVE                      |                           |               |           |                                        |
| Messages                 |                              |                           |                           |               |           | 4) \$\$ €⊒ 23                          |
|                          | \$0                          |                           |                           |               | C         | Disclaimer A                           |
|                          | Equity                       |                           |                           |               |           |                                        |
|                          | Open P/L                     | Realized P/L              | Margin Available          |               |           | Upcoming Events                        |
|                          | \$0                          | \$0                       | \$0                       |               |           | April 26<br>Metals & Agriculture First |
|                          | Your Positi                  | ons                       |                           |               |           | Notice (May)                           |
|                          | Symbol                       | Direction                 | Position                  | Open P/L      |           | May 01<br>FOMC Meeting                 |
|                          |                              |                           | (Å)                       |               |           | May 03                                 |
|                          |                              |                           |                           |               |           | Employment Report                      |
| nload our award-         |                              | Your open po              | sitions will appear here. |               |           |                                        |
| ing desktop platform for | and the second second second |                           |                           |               |           | See all                                |
| Download                 | Balance His                  | story                     |                           |               | IN IT ALL |                                        |